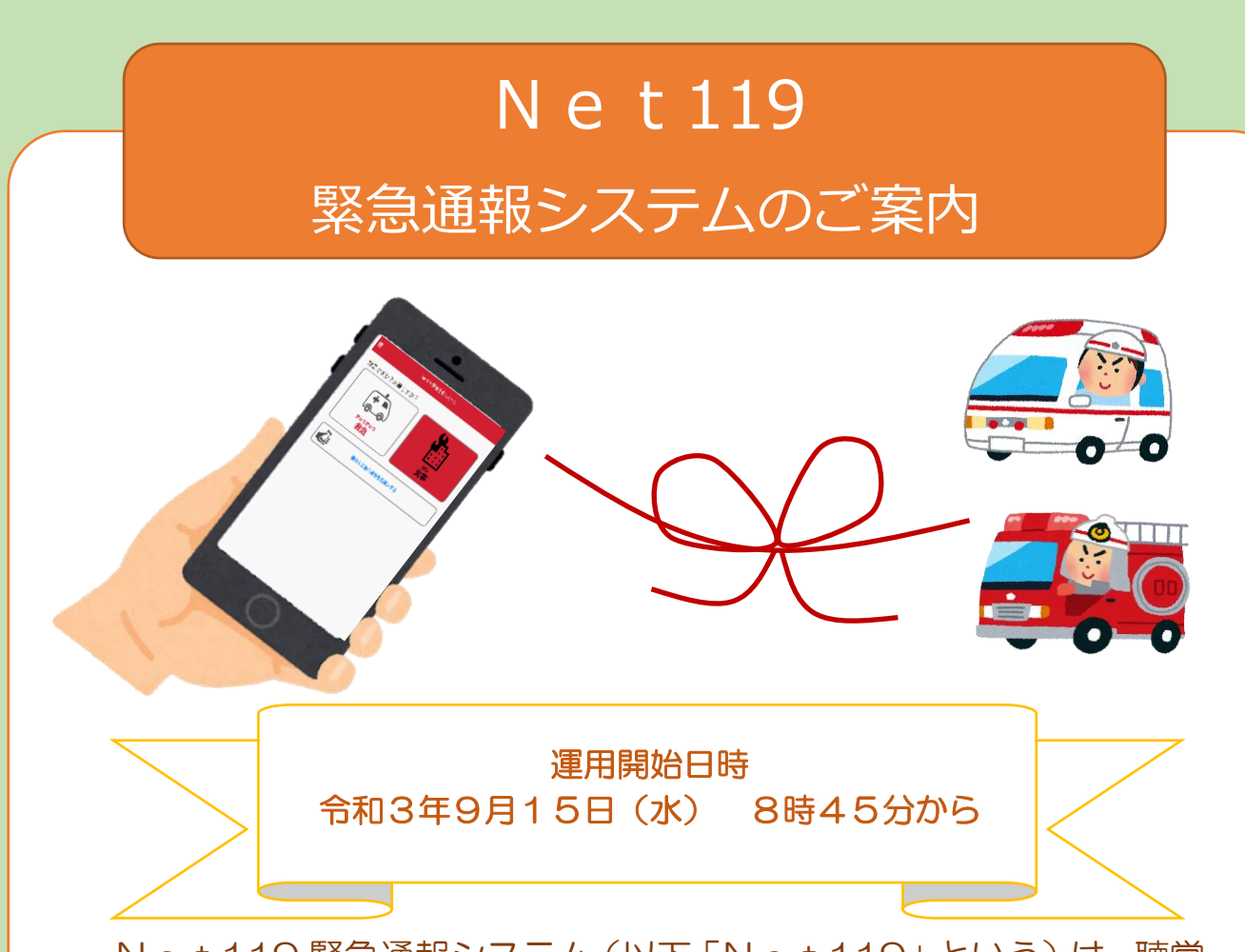

Net119緊急通報システム(以下「Net119」という)は、聴覚、 言語、そしゃく機能の障がい等により、音声による通報が困難な方が、 携帯電話やスマートフォンなどの携帯端末を用いて画面をタップしてい く簡単な操作で119番通報ができます。また、GPS機能による位置情 報システムにより通報者の位置が把握できるほか、チャット機能を利用 して会話をすることが可能なため、症状や状況の確認ができます。

ー度登録していただくと、居住する範囲のみではなく、外出先や旅行 先など全国どこでも利用できるシステムです。

## お問い合わせ

とかち広域消防局 広尾消防署 住 所:広尾町並木通東4丁目4番地 電話番号:01558-2-2730 F A X:01558-2-3937 メールアドレス:hiroo@fire-tokachi.hokkaido.jp

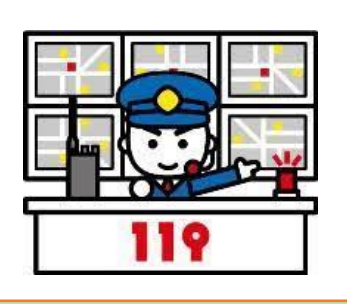

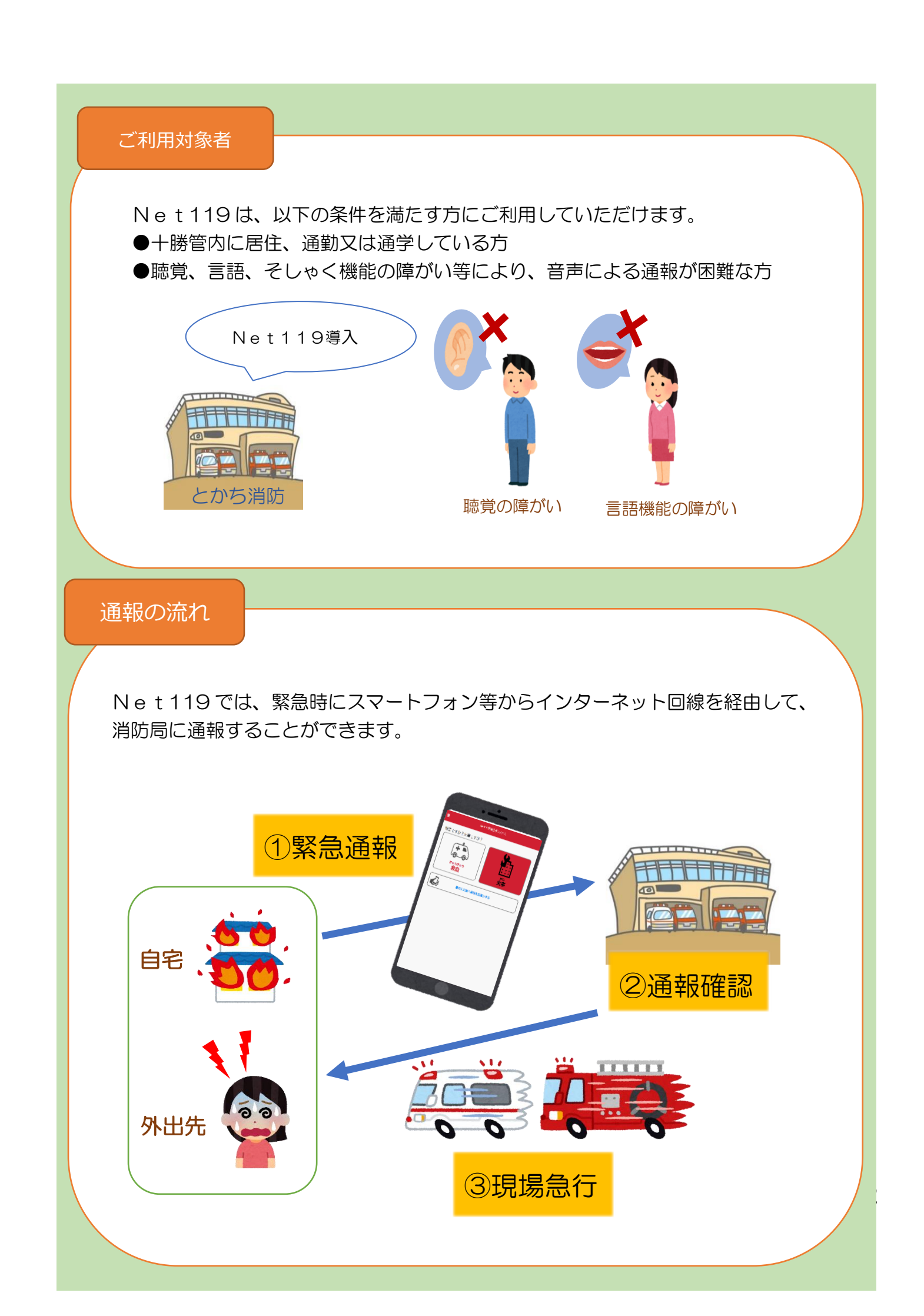

Net119でできること

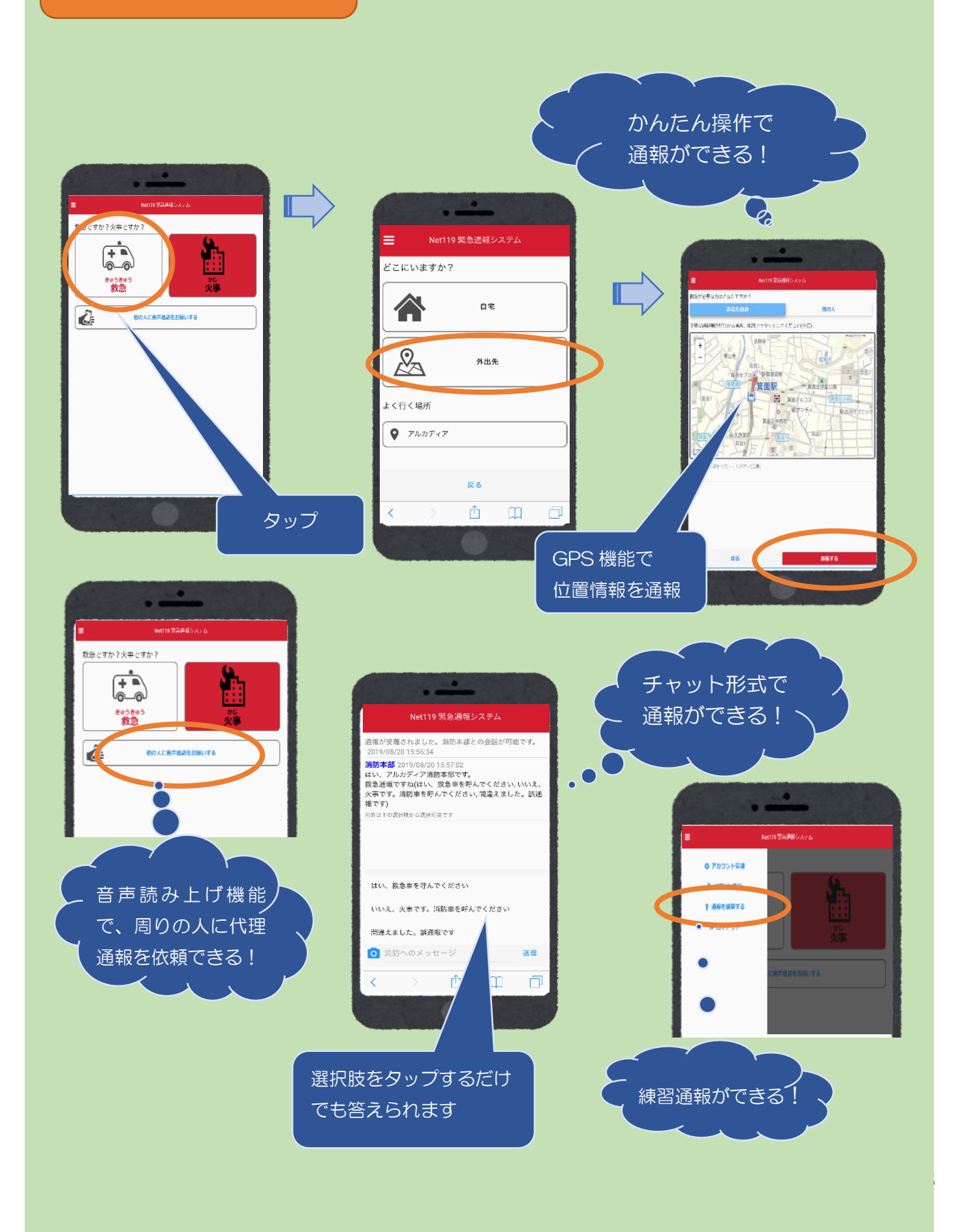

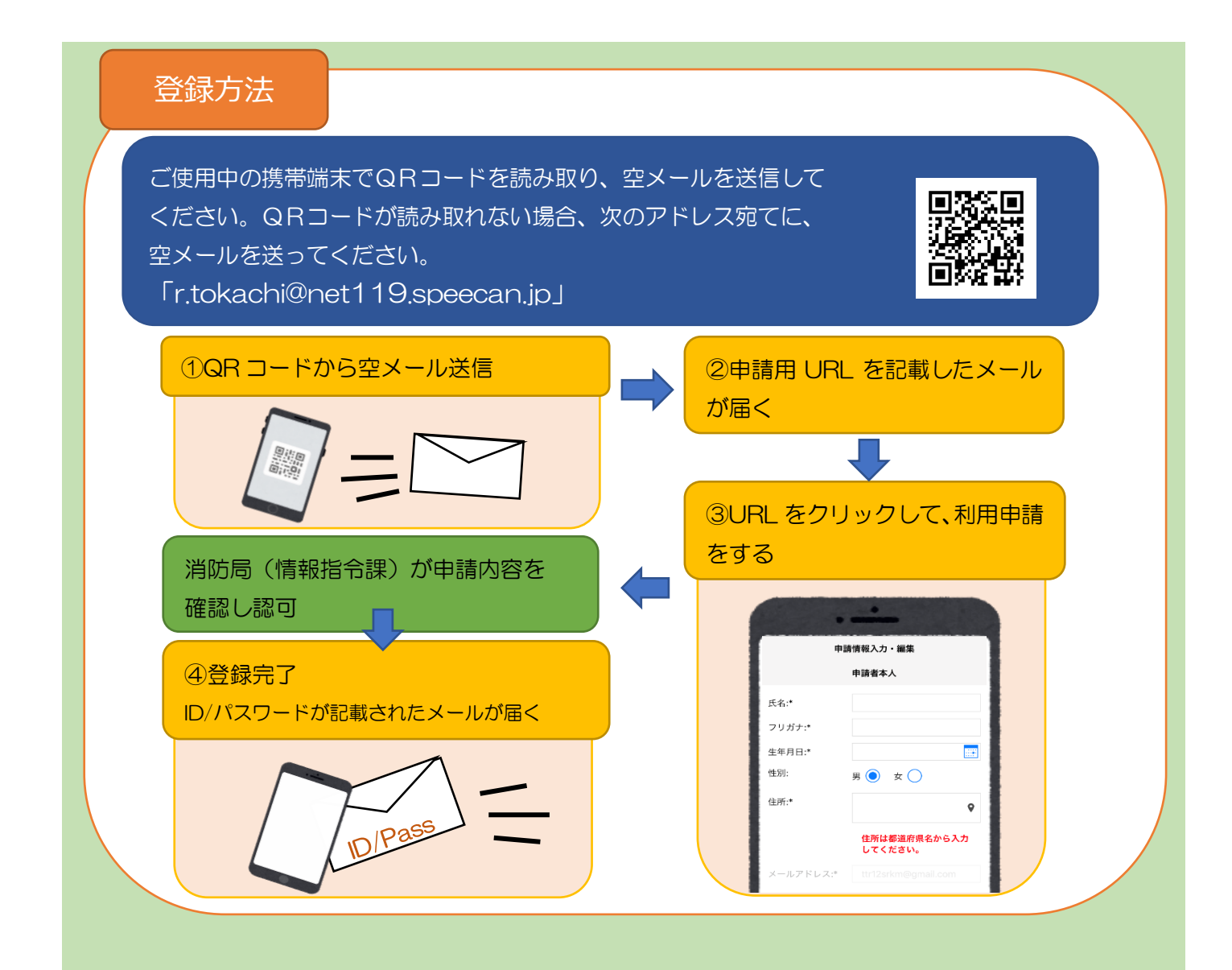

## 端末の対応機種

下記要件を満たすスマートフォン・タブレット・フィーチャーフォン(ガラケー)からサービスの利用が可能です。 ※フィーチャーフォンの場合、一部機能が制限されることがあります。

|             |           | スマートフォン         | タブレット      | フィーチャーフォン        |
|-------------|-----------|-----------------|------------|------------------|
| 規格          |           | OSのバージョンが       |            | SHA-2証明書、cookieに |
|             |           | Android(5.0以降)、 | iOS(9.0以降) | 対応していること         |
| 必<br>要      | インターネット機能 |                 | 0 %1       |                  |
| な<br>機<br>能 | メールサービス機能 |                 | ○ ※2       |                  |
|             | GPS機能     |                 | 0          |                  |

※1 インターネットブラウザは GoogleChrome 、Safari 等をお使いください。※2 @の直前又は先頭にピリオドやハイフンなどの記号があるアドレス (\*\*\*\*.@OO.ne.jp)、

ピリオドやハイフンなどの記号が連続しているアドレス(\*\*...\*\*\*@〇〇.ne.jp)は使用できません。

右のQRコード (https://net119.speecan.jp/m/check) から、

お使いのフィーチャーフォンでNet119を利用可能かどうか確認することが出来ます。 ページを開いて「現在位置確認」を押してください。

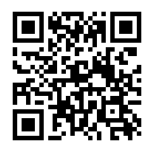